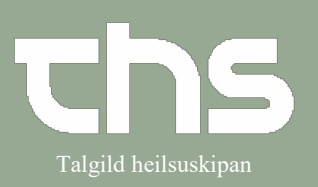

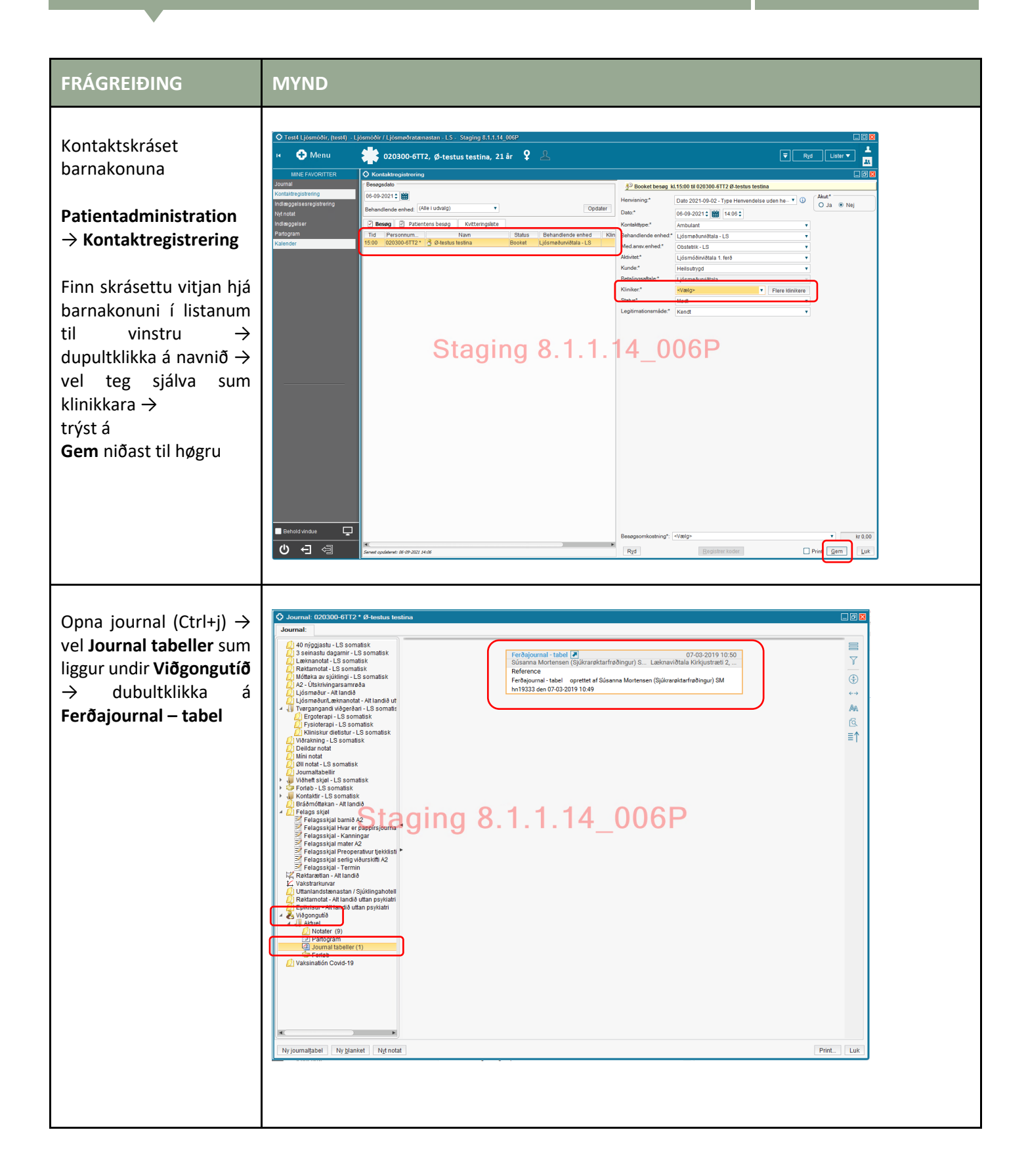

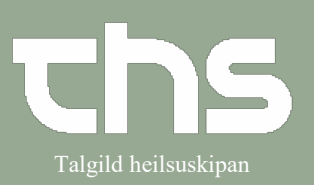

|                              | L                                                                                                    |
|------------------------------|----------------------------------------------------------------------------------------------------|
|                              |                                                                                                    |
| Ger nýggia kolonnu           | Constantiable 02000 6/172 / 6 testus testina     Constantiable 02000 6/172 / 6 testus testina                                                                                                    |
|                              | U sealente (erseguntar tate) · Jahrgenses Alsen · Julici                                                                                                    |
|                              | Geneta         10 and all (1-10)         02 db 2001           Para         max 00-01         02 db 2001                                                                                                    |
|                              | Cythin y                                                                                                    |
|                              | Tabel Graf                                                                                                    |
|                              | 07.02.019 10.049                                                                                                    |
|                              | Journatodat Generational of Control of Control of Contr |
|                              | Vest 22/3<br>et 12070 mm/g                                                                                                    |
|                              | Dem Nei<br>Inn dir Mag                                                                                                    |
|                              | Staging 8.1.1.14 006P                                                                                                    |
|                              | rodurpresetation Fractional Fractional Fractionae Fractionae Fract |
|                              | f stortpringhouted                                                                                                    |
|                              | Vagan despiration                                                                                                    |
|                              | Daptose-se generation-                                                                                                    |
|                              |                                                                                                    |
|                              |                                                                                                    |
|                              |                                                                                                    |
|                              |                                                                                                    |
|                              |                                                                                                    |
|                              |                                                                                                    |
|                              |                                                                                                    |
|                              |                                                                                                    |
|                              |                                                                                                    |
| Vol                          | 10:49                                                                                                    |
|                              | Journalnotat                                                                                                    |
| eindina                      | Gestationsaldur 09+4                                                                                                    |
| Ljósmøðurviðtala – LS        | RT Ny kolonne 🛛                                                                                                    |
| og trýst á <b>OK</b>         | ddem h Kontakt Ljósmsðurviðtala - LS - Ambulant - 06-09-2021                                                                                                    |
|                              | Urin stix t Kliniker.* Test4 Ljósmóðir TL test4 🔋 Enhed.* Ljósmóðurviðtala - LS 🔻                                                                                                    |
|                              | Symfysu - fundusmát * Overskrift «Vælg» *                                                                                                    |
|                              | Fosturpresentation Tidspunkt: 06-09-2021 1 1 1 1                                                                                                    |
|                              | Fosturmeting                                                                                                    |
|                              | Fostunjartaljóð                                                                                                    |
|                              | Hosturaktivitetur                                                                                                    |
|                              | vojmi eksportatori                                                                                                    |
|                              |                                                                                                    |
|                              |                                                                                                    |
|                              |                                                                                                    |
| Skráset <b>GA</b> . Vekt. BT | 🛈 Skabelon: Ferdajournal - tabel                                                                                                    |
| o c fr                       | Granida                                                                                                    |
| 0.5.11.                      | Para                                                                                                    |
|                              | Seinasta menstruation 1. dagur<br>Civitus                                                                                                    |
|                              |                                                                                                    |
|                              | Tabel Graf                                                                                                    |
|                              | 07/33/2019 06:08-2021<br>10:49 14:11                                                                                                    |
|                              | Journalnotat                                                                                                    |
|                              | Cestatiónsaldur 09 + 4                                                                                                    |
|                              | νew         δz kg           BT         120/70 mmHq                                                                                                    |
|                              | Ødem Nei                                                                                                    |
|                              | Urin stix blankt                                                                                                    |
|                              | Symfysu - fundusmät 14 cm                                                                                                    |
|                              | Fosturneting                                                                                                    |
|                              | Fosturhjartaljóð                                                                                                    |
|                              | Fosturaktivitetur                                                                                                    |
|                              | Vagimar exspioration                                                                                                    |
|                              | Diagnosu- og proseduru                                                                                                    |
|                              | Ultraljóðsásett termin                                                                                                    |
|                              |                                                                                                    |
|                              |                                                                                                    |
|                              |                                                                                                    |
|                              |                                                                                                    |

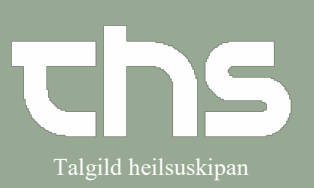

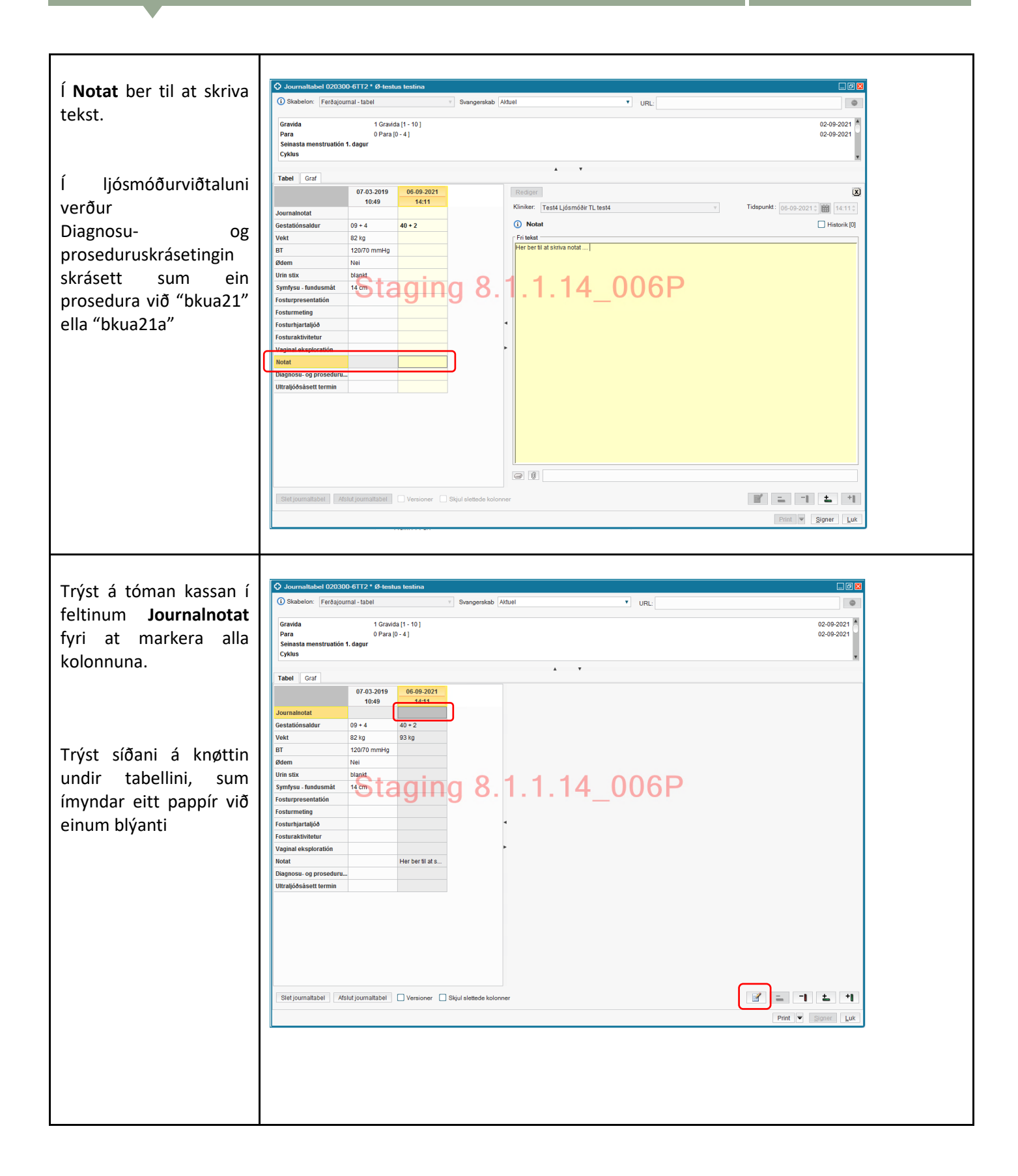

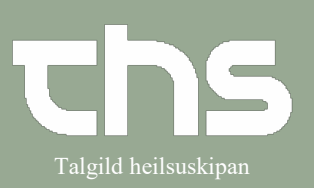

|                                        |                                                                                                    |                                    |                                         |                                 |                                      | _      |  |
|----------------------------------------|----------------------------------------------------------------------------------------------------|------------------------------------|-----------------------------------------|---------------------------------|--------------------------------------|--------|--|
| Skrivað tíðspunkt 🔿                    | Tilføj notat                                                                                             |                                    |                                         |                                 |                                      |        |  |
| Cot fluouhoin (                        | Dato og tid: 06-                                                                                         | 09-2021 🕻 🋗 14:26 🗘                |                                         |                                 |                                      |        |  |
| set nugubein i                         | Kontakt Liós                                                                                             | møðunriðtala - I.S Ambular         | nt - 06-09-2021                         |                                 |                                      | -      |  |
| kassarnar                              | Kliniker* Testá Liósmáðir Til testá                                                                      |                                    |                                         |                                 |                                      |        |  |
|                                        | Turringer. Test                                                                                          | e Ejosmoon TE teste                |                                         | Elinea. Ejosinbou               | viotala - 20                         | -      |  |
| -> Signer                              |                                                                                                    | Nøgleord                           | Tid<br>06.00.2021.14:11                 | Værdi                           | Kommentar                            |        |  |
|                                        |                                                                                                    | Vekt                               | 06-09-2021 14:11                        | 93 kg                           |                                      |        |  |
|                                        |                                                                                                    | Notat                              | 06-09-2021 14:11                        | Her ber til at skriva nota      |                                      |        |  |
|                                        |                                                                                                    |                                    |                                         |                                 |                                      |        |  |
|                                        | Nøgleord N<br>Værdi H<br>Kommentar                                                                       | otat<br>er ber til at skriva notat |                                         |                                 | Signer Annul                         | lér    |  |
|                                        |                                                                                                    |                                    |                                         |                                 |                                      |        |  |
|                                        | A Journal: 020300-61                                                                                     | T2 * A-tastus tastina              |                                         |                                 |                                      |        |  |
| Opna journal 🔿                         | Journal: Notat (2                                                                                        |                                    |                                         |                                 |                                      |        |  |
| vel <b>Nyt notat</b> $\rightarrow$ vel | i) Skabelon: 🛐 Ferða                                                                                     | journal 🔻 🔝 Svangerskab Aktu       | el                                      |                                 |                                      | •      |  |
| skahelónina                            | <ul> <li>Gravida</li> <li>Viâgongutiă ââu</li> </ul>                                                     | Kontakt: Ljósmei                   | lurviðtala - LS - Ambulant - 06-09-2021 |                                 | Dato og tid:     06-09-2021 * 1941 1 | 4:20.* |  |
|                                        | <ul> <li>Para</li> <li>Barnsburðir áðu</li> </ul>                                                        | r, komplikatiónir                  | ösmöðir TL test4                        | v Enhed:* Ljósmøðurviðtala - LS | •                                    | •      |  |
| Ferðajournal →                         | <ul> <li>Seinasta menstrua</li> <li>Termin seinasta</li> </ul>                                           | tión 1. dagur<br>menstruatión      |                                         |                                 |                                      |        |  |
| skriva í lvklaorðini                   | 2 Cyklus<br>2 Neyv útrokning                                                                             | (i) Gravida                        | Enhed Min                               | May                             | Referenceområde                      | ik [1] |  |
| omanoftir og                           | Gestatiónsaldur<br>Hædd                                                                                  |                                    | Gravida 1                               | 25                              | 1 - 10                               |        |  |
|                                        | Vekt_áðrenn_gravi<br>BMI áðrenn gravidit                                                                 | ditet Fri tekst                    |                                         |                                 |                                      |        |  |
| vel <b>Signer</b>                      | 2 Hemoglobin tikið<br>4 2 Blóðtyputest tikin                                                             |                                    |                                         |                                 |                                      |        |  |
|                                        | 2 Irreguler antistoffir i<br>2 Antistoff hid rhesus                                                      | viku 8-10<br>negativum į viku      |                                         |                                 |                                      |        |  |
|                                        | 2 HBsAg<br>Gestationel Diabete                                                                           | es Dispositión a mino              | 181111                                  | 006P                            |                                      |        |  |
|                                        | <ul> <li>Diabetesscreening</li> <li>Virði eftir 2 tímur</li> </ul>                                       | í viku 10-20 <b>4</b> 9            | , 0. I. I. I <del>.</del>               | _0001                           |                                      |        |  |
|                                        | <ul> <li>Við glukosun, ur</li> <li>Virði eftir 2 tín</li> <li>Diabetesscreening</li> </ul>               | n ongin OGTT ei<br>num             |                                         |                                 |                                      |        |  |
|                                        | 2 Virði eftir 2 tímur<br>Gestationel Diabete                                                             | n<br>BS                            |                                         |                                 |                                      |        |  |
|                                        | <ul> <li>? Ynskt ávíst føðistað</li> <li>? Primert planlagt føðistað</li> </ul>                          | listað                             |                                         |                                 |                                      |        |  |
|                                        | <ul> <li>2) Broytt føðistað</li> <li>2) Ynskist føðifyrireikir</li> <li>2) Konsultationsolagi</li> </ul> | ngar undirvísing                   |                                         |                                 |                                      |        |  |
|                                        | <ul> <li>Konscitationsstag</li> <li>Núverandi gravidite</li> <li>Vekt</li> </ul>                         | tur                                |                                         |                                 |                                      |        |  |
|                                        | 2 BT<br>2 Urin                                                                                           |                                    |                                         |                                 |                                      |        |  |
|                                        | 2 Ødem<br>2 Symfysu - fundu                                                                              | smát                               |                                         |                                 |                                      |        |  |
| Ferðajournal                           | <ul> <li>Posturpresentat</li> <li>Posturmet</li> </ul>                                                   | ión                                |                                         |                                 |                                      |        |  |
| skaholónin er atlað til                | <ul> <li>Posturaktivitetur</li> <li>[D] Vaginal eksp</li> </ul>                                          | Ioratión                           |                                         |                                 |                                      |        |  |
|                                        | E Serlio viðurskifti                                                                                     |                                    |                                         |                                 |                                      |        |  |
| 1. ljósmóðurviðtalu                    | Tilføj nøgleord F                                                                                        | jern_nøgleord                      |                                         |                                 |                                      |        |  |
| -                                      | Ny journaltabel Ny b                                                                                     | lanket N <u>i</u> t notat          |                                         |                                 | Preview Signer Gem kladde            | Luk    |  |
|                                        |                                                                                                    |                                    |                                         |                                 |                                      |        |  |
|                                        |                                                                                                    |                                    |                                         |                                 |                                      |        |  |
|                                        |                                                                                                    |                                    |                                         |                                 |                                      |        |  |
|                                        |                                                                                                    |                                    |                                         |                                 |                                      |        |  |